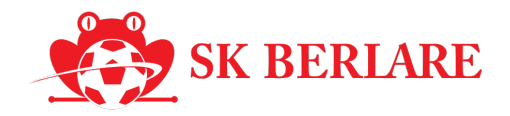

## Handleiding: Kledijpakket bestellen via PSD

## Stap 1: Ga naar het menu "Kledij"

#### Zie afbeelding 1

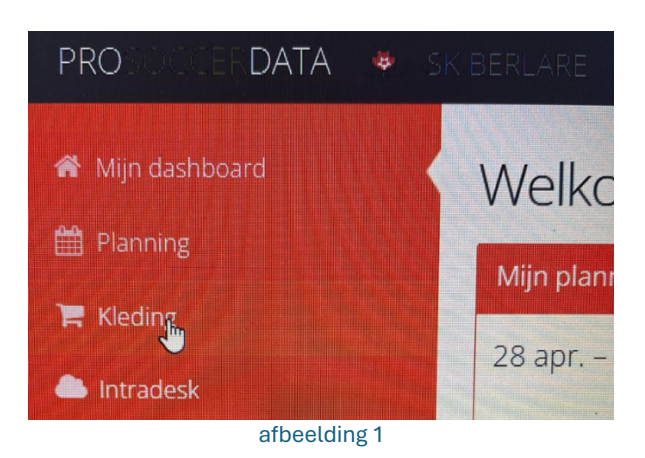

Log in op het PSD-platform en klik in het linker menu op **"Kledij"** (icoontje van een winkelkarretje).

#### Stap 2: Klik op "Bestelling toevoegen"

## Zie afbeelding 2

Klik rechts bovenaan op de groene knop **"Bestelling toevoegen"** om een nieuwe bestelling te starten.

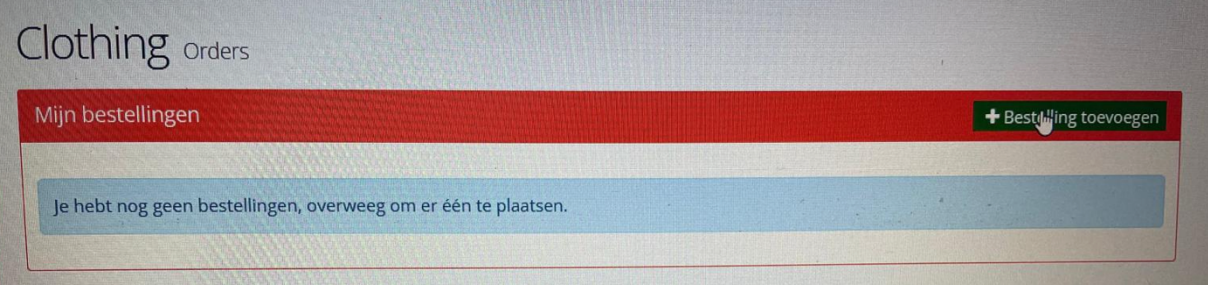

afbeelding 2

## Stap 3: Kies het juiste pakket

#### Zie afbeelding 3

Er verschijnt een keuzelijst. Kies het pakket dat inbegrepen is in het lidgeld: **"Pakket 1 (inbegrepen in lidgeld)"** 

| Nieuwe beste | elling                           | × |
|--------------|----------------------------------|---|
| Pakket:      | Selecteer een pakket             | Ð |
|              | Pakket 1 (extra)                 | Ê |
|              | Pakket 1 (inbegrepen in lidgeld) |   |
|              | Pakket 2 (extra)                 |   |
|              | Pakket 2 (inbegrepen in lidgeld) |   |
|              | Pakket 3 (extra)                 |   |
|              | Pakket 3 (inbegrepen in lidgeld) | I |
|              | Custom                           | - |

afbeelding 3

#### Stap 4: Vul de maten in voor elk kledingstuk

#### Zie afbeelding 4

Selecteer per artikel de juiste maat. Let op: dit is cruciaal voor een goede pasvorm van het pakket.

✓ Tip: raadpleeg eventueel eerder ontvangen kledij of pasmomenten voor de juiste maat.

|                       | Pakket 1 (inhegren | an in lidgeld)    |  |
|-----------------------|--------------------|-------------------|--|
| Pakket:               | Parket I (Indegrep | en in iogeiu)     |  |
| Artikel               |                    | Maat              |  |
| Kousen 3814           |                    |                   |  |
| Naam op kledij        |                    |                   |  |
|                       |                    | 27/30             |  |
| Polyesterbroek 9250   |                    | 31/34             |  |
| Polyestervest 9324    |                    | 35/38             |  |
|                       |                    | 39/4 <sup>1</sup> |  |
| Short Manchester 4400 |                    | 43/46             |  |
|                       |                    | 47/50             |  |
| T-shirt B&C CG14      | 9 / # 150          |                   |  |

afbeelding 4

## Stap 5: Controleer het overzicht en klik op "Verdergaan"

## Zie afbeelding 5

| Je krijgt een overzicht van alle gekozen artikelen en maten. Controleer dit goed e | en klik |
|------------------------------------------------------------------------------------|---------|
| rechtsonder op <b>"Verdergaan"</b> .                                               |         |

| Nieuwe bestelling            |            |            | ×         |
|------------------------------|------------|------------|-----------|
| Pakket: Pakket 1 (inbegreper |            | lidgeld)   | × •       |
| Artikel                      |            | Maat       |           |
| Kousen 3814                  |            | 39/42      | •         |
| Naam op kledij               |            | Ja         | •         |
| Polyesterbroek 9250          |            | 152        |           |
| Polyestervest 9324           |            | 164        | •         |
| Short Manchester 440         | 00         | 152        | -         |
| T-shirt B&C CG1              | 49 / # 150 | 12/14 jaar | -         |
| Trainingsbal 2342            |            | 4          |           |
|                              |            | Sluiten    | erdergaan |

afbeelding 5

## Stap 6: Vul opmerking in met de gewenste naam op de kledij

## Zie afbeelding 6 & 7

Indien je koos voor "naam op kledij", geef je hier de gewenste initialen of naam in. Bijvoorbeeld: K.C. of Kevin C en klik daarna op **"Bestellen"**.

| 1x Short Manchester 4400 152            |               |
|-----------------------------------------|---------------|
| 1x Kousen 3814 39/42                    |               |
| 1x T-shirt B&C CG149 / # 150 12/14 jaar |               |
| 1x Naam op kledij Ja                    |               |
|                                         | Totale prijs: |
|                                         |               |
| Opmerking                               |               |
| T∯st naam op kledij: K.C.               |               |
|                                         |               |
| afbeelding 6                            |               |

| VZW SK Berlare – Bosstraat 91, 9290 Berlare – www.skberlare.be – info@skberlare.be |
|------------------------------------------------------------------------------------|
|------------------------------------------------------------------------------------|

| Opmerking                 |         |           |
|---------------------------|---------|-----------|
| Test naam op kledij: K.C. |         |           |
|                           |         |           |
| Vorigo                    | Sluiten | Bestellen |
| Vorige                    | Siuiten | Destein   |

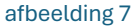

## Stap 7: Bevestiging van je bestelling

## Zie afbeelding 8

Je bestelling wordt bevestigd en verschijnt in het overzicht met de datum van bestelling. Het veld "Geleverd" toont hoeveel stuks al klaar zijn (vb. 0/7 betekent: nog niets geleverd).

| ngen                             |                                                                     |
|----------------------------------|---------------------------------------------------------------------|
| Pakket                           | Geleverd                                                            |
| Pakket 1 (inbegrepen in lidgeld) | 0/7                                                                 |
| Bestellingen)                    |                                                                     |
|                                  | ngen<br>Pakket<br>Pakket 1 (inbegrepen in lidgeld)<br>Bestellingen) |

# i Opmerkingen

- Eén bestelling per lid is inbegrepen in het lidgeld.
- Extra pakketten kunnen besteld worden via dezelfde stappen, maar kies dan voor de optie met (extra).
- Als je twijfelt over maten of artikels, neem contact op met de kledijverantwoordelijke van de club.